CertiONE Level 1 - Bizmail - Carrefour e-Invoice | 1

# User manual - CertiONE Bizmail Carrefour Belgium e-Invoice

Retail Supplier Community

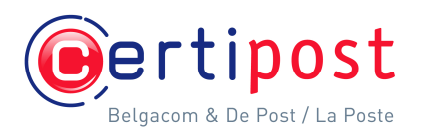

# Table of contents

| 1 | Creating the e-invoice                                | 3        |
|---|-------------------------------------------------------|----------|
| 2 | Completing your invoice                               | 6        |
|   | 2.1 Invoice Header                                    | 6        |
|   | 2.1.1 Payment Discount                                | 7        |
|   | 2.2 Goods/Services Details                            | 8        |
|   | 2.2.1 Goods/Services detail data: First line          | 8        |
|   | 2.2.2 Goods/Services detail data: Article Information | 10       |
|   | 2.2.3 Goods/Services detail data: Discounts/Charges   | 11       |
|   | 2.2.4 Add/remove additional Goods/Services lines      | 12       |
|   | 2.3 Returnable Assets                                 | 14       |
|   | 2.4 Invoice Totals                                    | 15       |
|   | 2.5 Credit Note                                       | 16       |
| 3 | Viewing the invoice                                   | 17       |
| 4 | Sending your invoice                                  | 17       |
| 5 | Paper Summary                                         | 18       |
|   | 5.1 Paper summary list                                | 18       |
|   | 5.2 View a Paper summary                              | 19       |
|   | 5.2.1 Paper summary - Details                         | 20       |
|   | 5.2.2 Paper summary - PDF view                        | 20       |
|   | 5.3 Document Archive                                  | 21       |
|   | 5.3.1 Document Archive - Search Messages              | 21       |
|   | 5.3.2 Document Archive - All messages                 | 23       |
|   | 5.3.3 Document Archive - Paper summary list           | 23       |
|   | 5.3.4 Document Archive - Trading partners             | 23       |
| 6 | Annexes                                               | 24       |
|   | 6.1 Pop-up blocker                                    | 24       |
|   | 6.2 Address table                                     | 24       |
|   |                                                       | ~ -      |
|   | 6.3 Product table                                     | 25       |
| 7 | 6.3 Product table<br>About CertiONE                   | 25<br>26 |

This user manual is intended for companies connected to the CertiONE Retail Supplier Community working with Bizmail to exchange business documents with Carrefour Belgium.

# 1 Creating the e-invoice

Open your Bizmail application and verify if you are in the "Inbox" folder, containing all your received orders.

To create an e-invoice you can select an order from the list and click on the "Create linked message" link (situated above the order list) or you can open an order by clicking on the envelope icon and click on the "Create reply message" on top of the message.

PS: The order will be opened in a pop-up window. So make sure that

|                                                                                                    |               |                 | <b>1 1 1 1 1 1 1 1 1 1</b> |                  | M revenues 0              |                       |                        | 0000             |
|----------------------------------------------------------------------------------------------------|---------------|-----------------|----------------------------|------------------|---------------------------|-----------------------|------------------------|------------------|
| Provide radius       Provide radius       Provide                                                                                                    | is 🕘 Google   | ~               |                            | sagecenter       | e/msg_frameset.jsp?go=mes | com/psc1_logon/secur  | s://connect.certione.c | ress 🕘 htt       |
| Messag Centre         Document Manger         Document Archive         My Account         My Trading Partners           Image: Section of the statestic Control on the statestic Control on the statestic Control o                                                                                                    | nact   Logout | н               |                            |                  |                           |                       | ONE<br>Bizmail         | ert              |
| Di //R       Ween-ACILU2                                                                                                    |               | Partners        | My Account My Tra          | Document Archive | Document Manager          | Aessage Center        | N                      |                  |
| Conserver analyze (Conserver merge): X Mereis                                                                                                    |               |                 |                            |                  |                           | orre ADITEL32         | Welco                  | ENIFR            |
| Image: solution of the second second sec                                                                                                    | < > >>        |                 |                            |                  | new message X Remove      | end selected 3 Create | 🖸 9                    | _                |
| Institution       Image: Construction       1060000       1060000       Creater         Image: Construction       Image: Construction       4446       1060000       1060000       Creater         Image: Construction       Image: Construction       4446       10600000       10600000       Creater         Image: Construction       Image: Construction       4446       1060000000       Creater       Creater         Image: Construction       Image: Construction       Image: Construction       000000000000000000000000000000000000                                                                                                    | 15            | ~               | Document id E              | age type         | rtner Mesa                | Trading pa            | 1                      | nbex 💋           |
| Anobie Anobie Art Bonal invoice 4445 1960200 51425 Mode<br>Per messages<br>tear messages<br>tear messages<br>tear messages<br>Per bit a radius<br>Per bit a radiu<br>Per bit a radiu<br>Per bit a radius<br>Per bit a radius<br>Per bi     | .ted          | 1/2005 08:58:10 | 1                          | ail invoice      | URBE Bizm                 | 🗟 😭 🖃 CARREFO         |                        | Draft Sect terre |
| Image: Control of the second base in the second base in the second base in the second base is the second base in the second base is the second base in the second base is the second base in the second base is the second base in the second base is the second base in the second base is the second base in the second base is the second base in the second base is the second base in the second base is the second base in the second base is the second base is th                                                                                                    | fied          | #2005 18:44:02  | 45465 1                    | ail invoice      | Bizm                      | AH 🖸 😭                |                        | Archive          |
| ev messages<br>est messages<br>and messages<br>and messages<br>Previous actions<br>Previous actions<br>Previous ac | ded           | 12005 12:09:16  | C                          | all invoice      | URBE Bizm                 | 🗟 😭 🖂 CARREFO         |                        |                  |
| Finality addition <ul> <li>Finality addition</li> <li>Finality addition</li> <li>Finaddition</li> <li>Finaddity a</li></ul>                                                                                                    | ted           | /2005 10:15:12  | o                          | ail invoice      | URBE Bizm                 | 🖂 🕼 🖂 CARREFO         |                        |                  |
| Provide actions<br>• Los Inord, ≪, < > and ≫ to exception through the pages for all messages in the dust filler.<br>• All the second second secon                                                                                                    |               |                 |                            |                  |                           |                       |                        |                  |
| <ul> <li>Use (const ≪, &lt; &gt;) and ≫ is nonlyade through the pages for all messages in the draft folder.</li> <li>Use the weak endpointing and () is only our message.</li> <li>Use (const ≥) or add your message.</li> <li>Use (const ≥) or add your message.<!--</td--><td></td><td></td><td></td><td></td><td></td><td></td><td></td><td></td></li></ul>                                                                                                    |               |                 |                            |                  |                           |                       |                        |                  |
| <ul> <li>Sort your messages by didding on the column headers.</li> <li>Click T to activate the filter, T to deactivate the filter.</li> </ul>                                                                                                    |               |                 |                            |                  |                           | sible actions         | Pos                    |                  |

no pop-up blocker is active, which could prevent the order to be shown.

For more information about the pop-up blocker, see Annexes - Pop-up blocker

At the same time this new invoice is opened in the edit view pop-up window.

Click the browser window's 'maximize' button to display the invoice full screen (the minimum functional screen resolution is 1024x768).

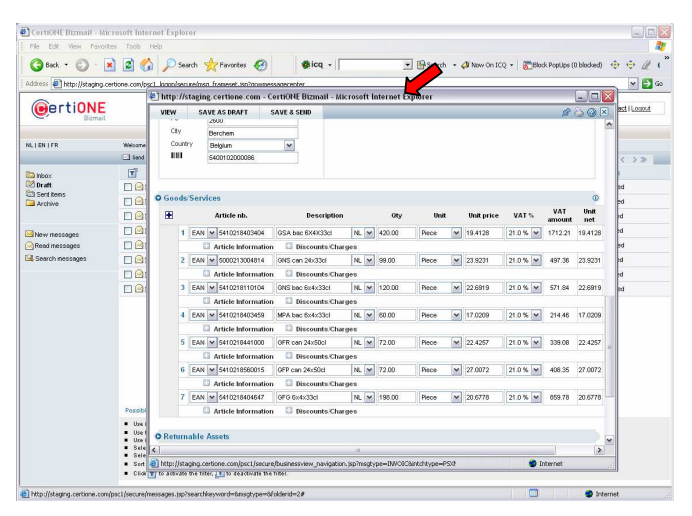

The Carrefour invoice edit screen consists of 4 sections:

- The Invoice Header
- The Invoice Goods/Services Details
- The Invoice Returnable Assets
- The Invoice Totals

| http:// | taging cartions com . | artichl Riverall . M | raraft Inte | unat Ev | nlorer   |           |              |            |          |                 |               |  |  |
|---------|-----------------------|----------------------|-------------|---------|----------|-----------|--------------|------------|----------|-----------------|---------------|--|--|
| VIEW    | SAVE AS DRAFT         | SAVE & SEND          | crosort me  |         | piorer   |           |              |            |          | _               | 2 (a) (a) (a) |  |  |
|         |                       |                      |             |         |          |           |              |            |          |                 | (A)           |  |  |
| 0 IIII  | from IONNMADTIN       |                      |             | ·       |          |           |              |            | A.,      | Di numbro       | 67052         |  |  |
| mon     | e nom somminktin      | to canner ounde      |             |         |          |           |              |            | 700      | san munanita en | 01032         |  |  |
| Goods   | Services              |                      |             | - M     |          |           |              |            |          |                 | 0             |  |  |
| IFF.    | Article nb.           | Description          |             | Oty     | Unit     | Unit pr   | ke VATS      | VAT amount | Unit net | Amount          |               |  |  |
| 1       | EAN M 5410218403404   | OSA bec 6X4X33cl     | N. w 4      | 20.00   | Piece    | 19.4128   | 21.0 % M     | 1712.21    | 19.4128  | 8153.38         |               |  |  |
|         | Article Information   | Discounts Cha        | ges         |         |          |           |              |            |          |                 |               |  |  |
| 2       | EAN M 5000213004814   | GNS can 24x33d       | N. ¥ 2      | 9.00    | Piece    | 23.9231   | 21.0 %       | 497.36     | 23.9231  | 2368.39         |               |  |  |
|         | Article Information   | Discounts/Cha        | geo         |         |          |           |              |            |          |                 |               |  |  |
| 3       | EAN M 5410218110104   | ONS bac 6x4x33d      | NL ¥ 1      | 20.00   | Piece    | 22.6919   | 21.0 %       | 571.84     | 22.6919  | 2723.03         |               |  |  |
|         | Article Information   | Discounts/Char       | geo         |         |          |           |              |            |          |                 |               |  |  |
| 4       | EAN M 5410218403459   | MPA bac 6x4x33cl     | NL ¥ 8      | 0.00    | Piece    | 17.0209   | 21.0 %       | 214.46     | 17.0209  | 1021.25         |               |  |  |
|         | Article Information   | 🛛 🖸 Discounts/Char   | ges         |         |          |           |              |            |          |                 |               |  |  |
| 5       | EAN M 5410218441000   | OFR can 24x50cl      | NL ¥ 7      | 2.00    | Piece    | 22.4257   | 21.0 %       | 339.08     | 22.4257  | 1614.65         |               |  |  |
|         | Article Information   | n 🖾 Discounts/Char   | ges         |         |          |           |              |            |          |                 |               |  |  |
| 6       | EAN M 5410218560015   | OFP can 24x50cl      | N_ ¥ 7      | 2.00    | Piece    | 27.0072   | 21.0 %       | 408.35     | 27.0072  | 1944.52         |               |  |  |
|         | Article Information   | Discounts/Char       | ges         |         |          |           |              |            |          |                 |               |  |  |
| 7       | EAN S410218404647     | OFO 6x4x33d          | N. ¥ 1      | 98.00   | Piece    | 20.6778   | 21.0 %       | 859.78     | 20.6778  | 4094.20         |               |  |  |
|         | Article Information   | Discounts/Char       | 915         |         |          |           |              |            |          |                 |               |  |  |
|         |                       |                      |             |         | •        |           |              |            |          |                 |               |  |  |
| Return  | able Assets           |                      | -           |         |          |           |              |            |          |                 |               |  |  |
| ×       |                       |                      |             | - [     | <u> </u> |           |              |            |          |                 | _             |  |  |
| Totals  |                       |                      |             |         |          |           |              |            |          |                 |               |  |  |
|         |                       |                      |             |         |          |           |              |            |          |                 |               |  |  |
|         |                       |                      |             |         | TOTAL    | MOUNT LI  | NES (EX VAT) |            |          | 21              | 935.42        |  |  |
|         |                       |                      |             |         | TOTAL    | AT AMOUN  |              | 20.00 (A)  |          |                 | 142.77        |  |  |
|         |                       |                      |             |         | TOTAL P  | ETURNABI  | E ASSETS A   | NOUNT      |          |                 | 16.00         |  |  |
|         |                       |                      |             |         | TOTAL I  | NVOICE AN | IOUNT        |            |          | 24              | 078.19        |  |  |

By default, the Invoice header and the Goods/Services Details lines are displayed, while the other sections are collapsed.

Microsoft Internet Exp

Clicking on the small arrow at the beginning of the section will expand / collapse the according section.

Name Car To open all sections at once click

the small tab above the Invoice

from

Car

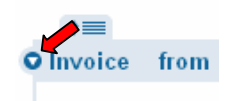

Header section:

Buyer Name

¢≦ O Invoice

> Buyer Name

Reference involu 01234567890122 Buyer Name Street PC City Count HIII Invoice typ Credit note Reference invoice d Order number 4521622363 8.46 Order date Supplie Name VAT r Comp Street ivery date INVOICE CUITEINC **ayment discount** A discount of 10.00 % or 2193.54 BUR in case of payment within 85 days ∭atter the invoice data City Count Count None VAT nb. Carrefour BE44582591 Belpairestraat 20

# Header

The Invoice Header section contains information, which identifies your trading partners and your invoice. Most data, such as partner addresses and dates, are copied from the Order message. Information about Buyer, Invoicee and Delivery Party is automatically provided by CertiONE. Should this information be missing, please contact the Certipost customer service.

In case the Supplier and Supplier's Corporate Office information is not filled, you should update your CertiONE address table. For more information about the address table, see Annexes - Address table.

# Details

The Goods/Services detail lines contain the Goods/Services from the Order. On the invoice you can add additional article information and provide discounts and charges.

| ds | Services          | -                                                                                          | <b>`</b>                                                                                                    |                                                                                                    |                                                                                                    |                                                                                                    |                                                                                                    |                                                                                                    |
|----|-------------------|--------------------------------------------------------------------------------------------|----------------------------------------------------------------------------------------------------|----------------------------------------------------------------------------------------------------|----------------------------------------------------------------------------------------------------|----------------------------------------------------------------------------------------------------|----------------------------------------------------------------------------------------------------|----------------------------------------------------------------------------------------------------|
|    | Article nb.       | $\checkmark$                                                                               | Descriptio                                                                                                    | n                                                                                                    | Qty                                                                                                    | Unit                                                                                                    | Unit price                                                                                                    | VAT %                                                                                                    |
| 1  | EAN ¥ 54102184034 | 0 OSA                                                                                      | bac 6X4X33cl                                                                                                    | NL 🛩                                                                                                    | 420.00                                                                                                    | Piece                                                                                                    | 19.4128                                                                                                    | 21.0 %                                                                                                    |
|    | Article Inform    | ation 🖸                                                                                    | Discounts/Ch                                                                                                    | arges                                                                                                    |                                                                                                    |                                                                                                    |                                                                                                    |                                                                                                    |
| 2  | EAN ¥ 50002130048 | 14 GNS                                                                                     | can 24x33d                                                                                                    | NL M                                                                                                    | 99.00                                                                                                    | Piece                                                                                                    | 23.9231                                                                                                    | 21.0 % 🛩                                                                                                    |
|    | ds<br>1<br>2      | ds/Services<br>Article nb.<br>1 EAN V 54102184034<br>Article Inform<br>2 EAN V 50002130048 | Article nb.           1         EAN         \$41021840340         \$54           2         EAN         \$5000213004814         CHA | Article nb.         Descriptio           1         EAN v 5410218403400         CSA boc 6X4X3311           Article Information         Bissounts Ch           2         EAN v 500213004814         CAS can 28x3321 | Article nb.         Description           1         EAN (*) 541021840500         C/SA bac 69/403301         NL (*) | Article No.         Description         Oty           1         EWN (% 54102164000)         CKA hat: 65443341         ML (%) 42000           2         EAN (% 500021300644)         Officients: Charges         2           2         EAN (% 500021300644)         Officients: Charges         000001300644 | Article nb.         Description         Oty         Unit           1         EAN (% 51027 M0290)         T/SA los: 50/413101         NL (w)         42000         Prece         5           -         Article Information         Biscounts:Charges         2         EAN (w) 5002300444         (GK can shark)         NL (w) 9300         Prece         N | Sector         Description         Ory         Usit         Ubit price           1         EVA vs 54102164/2004         CAL Size 51442211         NL /w         42000         Peece         Vs 1472           1         EVA vs 54102164/2004         EVA size 51442211         NL /w         42000         Peece         Vs 1472           2         EVA vs 54102164/2004         EVA size 5144221         NL /w         62000         Peece         Vs 1472           2         EVA vs 541021644         GE con x1202         NL /w         90.00         Peece         Vs 25201 |

ut 🛈

Click the "i" icon on the right hand side of the Goods/Services Details header, to display all additional information for all detail lines. This expands all additional information for all the Goods/Services Detail lines; click again to collapse the information.

| 9 Goo | ds | /Servic | es                |                |             |           |        |            |       |              |            |            |          |         |
|-------|----|---------|-------------------|----------------|-------------|-----------|--------|------------|-------|--------------|------------|------------|----------|---------|
| ÷     |    |         | Article nb.       |                | De          | scription |        | Qty        | Unit  | Unit price   | VAT %      | VAT amount | Unit net | Amount  |
|       | 1  | EAN 🛰   | 5410218403        | 3404           | GSA bac 6X4 | X33cl     | NL 🛩   | 420.00     | Piece | 19.4128      | 21.0 % 💌   | 1712.21    | 19.4128  | 8153.38 |
|       |    |         | Supplier<br>Buyer | 05020<br>54102 | 121         |           | Disco  | int/charge | Amour | t(exVAT) Per | centage V  | AT %       |          |         |
|       | 2  | EAN V   | 5000213004        | 1814           | GNS can 24× | 33cl      | NL 🛩   | 99.00      | Piece | 23.9231      | 21.0 % 💌   | 497.36     | 23.9231  | 2368.39 |
|       |    | -       | Supplier<br>Buyer | 10065<br>50002 | 161         | •         | Discot | int/charge | Amour | t(exVAT) Per | centage V  | AT %       |          |         |
|       | 3  | EAN 💊   | 5410218110        | 0104           | GNS bac 6x4 | <33cl     | NL 🛩   | 120.00     | Piece | 22.6919      | 21.0 % 🛩   | 571.84     | 22,6919  | 2723.03 |
|       |    | -       | Supplier<br>Buyer | 10060<br>54102 | 121         | - 8       | Disco  | int/charge | Amour | t(exVAT) Per | rcentage V | AT %       |          |         |

At this stage the "Returnable Assets" Section is empty. We provide you more details how to fill these in the next chapter.

| O Retu | Irnable Assets |               |             |                 |                        |         |              |
|--------|----------------|---------------|-------------|-----------------|------------------------|---------|--------------|
| E      | Buyer code     | Supplier code | Description | Delivery/return | Delivered/returned qty | Deposit | Total amount |

Returnable assets are all types of reusable package for transport equipment such as pallets/containers/bottles.

# Totals

When you expand the Totals Section, you will see more info about the monetary amounts and the applied taxes.

| Charges ove | erview   |                                        |                                        |             |
|-------------|----------|----------------------------------------|----------------------------------------|-------------|
| Charge      | Amount   |                                        |                                        |             |
| VAT details |          |                                        |                                        |             |
| VAT rate    | VAT type | Taxable amount excl. payment discounts | Taxable amount incl. payment discounts | VAT subtota |

# 2 Completing your invoice

To save or send your invoice, you need to complete all the required invoice information on Invoice Header level and Goods/Services Details level. You will get a notification message if mandatory information is missing. The missing data is highlighted. The invoice cannot be saved or sent at this stage.

# 2.1 Invoice Header

First, complete the Invoice Header section. Most fields are required. It may occur that some fields are not filled because this header information was missing on the original order or your address table is not yet completed.

| Step | Action                                                                                                    |                  |                                       |                                              |                                               |                                               |                                              |                                              |                                             |               |
|------|----------------------------------------------------------------------------------------------------|------------------|---------------------------------------|----------------------------------------------|-----------------------------------------------|-----------------------------------------------|----------------------------------------------|----------------------------------------------|---------------------------------------------|---------------|
| 1    | Complete all fields for each party (Buyer, S<br>Supplier's Corporate Office, Invoicee): Most<br>already filled on basis of the invoiced orde<br>Supply a party name;<br>Supply a VAT number;<br>Supply a valid EAN code;<br>Supply a street and number;<br>Supply a postal code;<br>Supply a place; | Sur<br>t c<br>er | opli<br>of t<br>or                    | er,<br>hes<br>add                            | De<br>e f<br>res                              | liv<br>ie:<br>s t                             | ver<br>lds<br>tab                            | y I<br>aı<br>le                              | part<br>re                                  | ·Y,           |
|      | Select a country (default Belgium)                                                                                                    |                  |                                       |                                              |                                               |                                               |                                              |                                              |                                             |               |
| 3    | Select from the drop down list if it concern<br>Direct Delivery.<br>Invoice type<br>Commercial invoice<br>Central Delivery v<br>In the case of a Direct Delivery the fields<br>Delivery order date are mandatory.                                                                                   | De<br>De         | a C<br>eliv                           | ent:<br>ery                                  | or<br>or                                      | De<br>dei                                     | eli<br>r n                                   | umł                                          | ry c<br>oer                                 | nr a<br>and a |
|      |                                                                                                    | ſ                |                                       | -                                            |                                               |                                               |                                              |                                              |                                             |               |
|      | Use the calendar component to fill in the date.                                                                                                    | af               | MON<br>25<br>2<br>9<br>16<br>23<br>30 | 0<br>TUEV<br>26<br>3<br>10<br>17<br>24<br>31 | ctob<br>WED<br>27<br>4<br>11<br>18<br>25<br>1 | er 2<br>THU<br>28<br>5<br>12<br>19<br>26<br>2 | 006<br>FRI<br>29<br>6<br>13<br>20<br>27<br>3 | <b>SAT</b><br>30<br>7<br>14<br>21<br>28<br>4 | <b>SUN</b><br>1<br>8<br>15<br>22<br>29<br>5 |               |
| 2    | Enter the Invoice number.                                                                                                    | _                |                                       |                                              |                                               |                                               | _                                            |                                              |                                             |               |

| 3   | Enter an Invoice date using the          | _       |                     |                |            |              |     |    |           |
|-----|------------------------------------------|---------|---------------------|----------------|------------|--------------|-----|----|-----------|
|     | calendar component.                      | ŀ       | <b>voic</b><br>20/1 | e dat<br>0/200 | e<br>6 11: | :36:2        | 25  |    |           |
|     | Default the Invoice date is set to the   | <<br>M0 | ытп                 | octo<br>E WED  | ber 2      | 2006<br>LEDI | SAT | >  |           |
|     | current document creation date,          | 25      | 26                  | 27             | 28         | 29           | 30  | 1  | <b>33</b> |
|     |                                          | 2       | 3                   | 4              | 6          | 6            | 7   | 8  |           |
|     |                                          | 9       | 10                  | 11             | 12         | 13           | 14  | 15 |           |
|     |                                          | 16      | 17                  | 18             | 19         | 20           | 21  | 22 |           |
|     |                                          | 23      | 24                  | 25             | 26         | 27           | 28  | 29 |           |
|     |                                          | 30      | 31                  | 1              | 2          | З            | 4   | 5  |           |
|     |                                          |         |                     |                |            |              |     |    | 1         |
| (4) | The Order number and date are copied fro | om th   | le (                | Orde           | er.        |              |     |    |           |

After completing these steps, save your invoice by clicking the "Save as draft" button at the top.

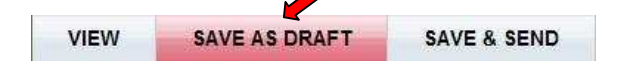

A pop-up appears when Bizmail is performing the necessary calculations.

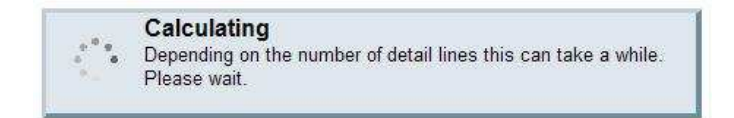

If you have missed a required field, a pop-up window will notify you of it.

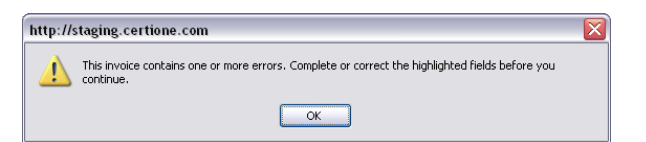

The required field(s) will become highlighted to point you the missing data. Make sure you have the Invoice Header section expanded to view all the fields.

| Delivery date | Delivery order date |  |
|---------------|---------------------|--|
|               |                     |  |
|               |                     |  |

If your Invoice Header is complete, you may keep this section collapsed, so it's out of your way.

#### 2.1.1 Payment Discount

A conditional payment discount can be added to your invoice allowing a reduction based on a percentage or an amount, when payment is done within a certain period, after the invoice date.

| Payment disco | ount |                                      |    |        |   |                        |
|---------------|------|--------------------------------------|----|--------|---|------------------------|
| A discount of | 0    | % or 0 EUR in case of payment within | 30 | days   | ۷ | after the invoice date |
|               |      |                                      |    | days   |   |                        |
|               |      |                                      |    | weeks  |   |                        |
|               |      |                                      |    | months |   |                        |
|               |      |                                      |    |        |   | -                      |

| Step | Action                                                               |
|------|----------------------------------------------------------------------|
| 1    | Enter a percentage (for which an amount is calculated).              |
|      | Payment discount                                                     |
|      | A discount of 0 % or 0 EUR                                           |
|      |                                                                      |
| 2    | Enter a number of periods.                                           |
|      | payment within 30 weeks 🗸                                            |
| 3    | Select a period from the drop down list:                             |
|      | Days /Weeks/Months                                                   |
| (4)  | Save your changes by clicking the "Save as draft" button at the top. |
|      |                                                                      |
|      | VIEW SAVE AS DRAFT SAVE & SEND                                       |
|      |                                                                      |

Note: The payment discount should be added when you have completed your invoice, before sending it.

# 2.2 Goods/Services Details

For commercial invoices, most Goods/Services data is already filled with the data available from the Order. If the price of a particular product is known through your CertiONE product table, it will use this registered price, not the price passed on through the Order message.

Fore more information about the product table, see Annexes - Product Table

2.2.1 Goods/Services detail data: First line

Check and complete the Goods/Services fields that you want to send in your invoice. An invoice must have at least one detail line and each detail line should have an article number.

| Step | Action                                                                |
|------|-----------------------------------------------------------------------|
| 1    | The article number is mandatory is copied from the order. If desired, |
|      | you can change the EAN code of the article number.                    |
|      | Note: if you supply an article number with an invalid EAN number, you |
|      | will be prompted upon saving (or sending) the invoice to confirm that |
|      | this is indeed intentional or you can cancel and edit the particular  |
|      | article number before saving (or sending). You can also enter an SA   |
|      | article number instead.                                               |

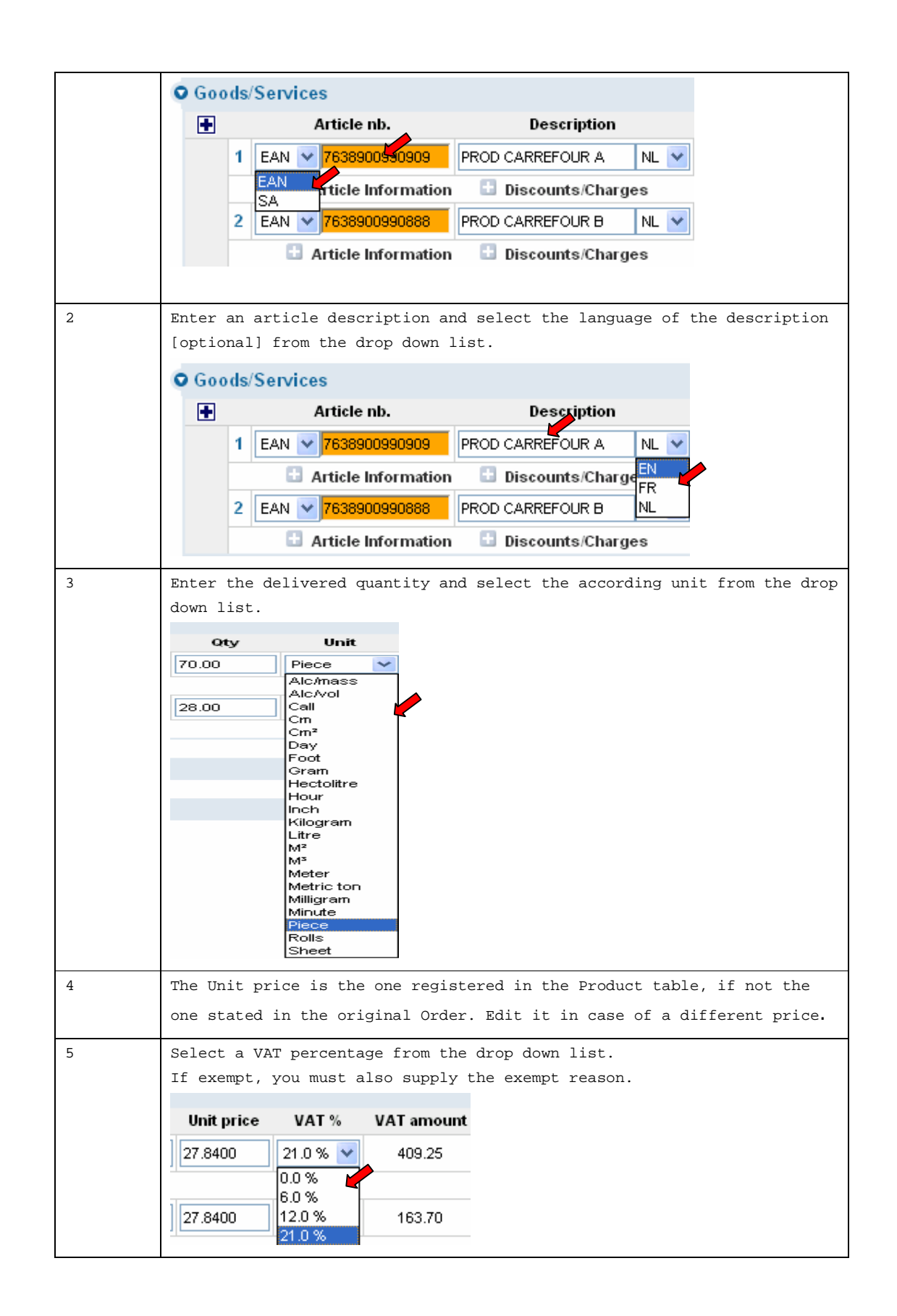

|     | In case of exempt of VAT (0%), you have 2 options to add the exempt reason :                                                                                                    |
|-----|----------------------------------------------------------------------------------------------------|
|     | 1) When you know what each exempt code stands for, you can select in the drop down menu tool the according code                                                                                                    |
|     | 2) If you don't know the meaning of each code, click the exempt code component icon next to the drop down list and select an exempt reason from the list; the complete description is then displayed. Click "OK" to apply the exempt reason, or "Cancel" to close the pop-up and return to the invoice.           Image: Complete description is then displayed in the invoice.           Image: Complete description is then displayed in the invoice.           Image: Complete description is the pop-up and return to the invoice.           Image: Complete description is been blogic been blogic been blogic been blogic been blogic been blogic blogic |
|     | Note: if you are a non Belgian supplier you should apply VAT exemption for each product.                                                                                                    |
| (6) | Save your invoice by clicking the "Save as draft" button at the top.                                                                                                    |
|     | VIEW SAVE AS DRAFT SAVE & SEND                                                                                                    |

# 2.2.2 Goods/Services detail data: Article Information

| Step | Action                                                                                                    |
|------|----------------------------------------------------------------------------------------------------|
| 1    | Click on the "Article Information" link to expand the additional<br>details section for each Goods/Services line.<br>EAN 3390509963133<br>Article Information<br>Enter a Supplier and Buyer code and a product article number. These<br>article numbers are optional.<br>Supplier<br>Buyer<br>Buyer<br>3390509963133 |

2.2.3 Goods/Services detail data: Discounts/Charges

You can add discounts, charges and additional taxes to a Goods/Services line using the Discounts/charge lines. Multiple discounts and/or charges can be accorded to one article (line)

The following discounts/charges are defined.

- Total Other Discounts
- Bebat
- Copyright
- Ecotax
- Excise
- Recupel

percentage.

The line shows the taxes supported, the amount or percentage and the VAT

| • | Discount/charge | Amount (ex VAT) | Percentage | VAT % |
|---|-----------------|-----------------|------------|-------|
|   | €               | 0.00            |            | 0.0 % |

| Step | Action                                                                                                    |
|------|----------------------------------------------------------------------------------------------------|
| 1    | Expand the Discounts/Charges section for the Goods/Services line you<br>wish to edit by clicking the icon.<br>EAN 3390509963133 PRODUCT 123<br>Article Information Discounts/Charges                                                                                                    |
| 2    | Click on the 🛃 icon to add a discount/charge.                                                                                                    |
| 3    | Select a Discount/charge from the drop down list.                                                                                                    |
| 4    | Enter an amount or percentage for each Discount/charge item.                                                                                                    |
| 5    | Select a VAT percentage. By default this is the same as applied to the article.           Oty       Unit       Unit price       VAT %       VAT amount         NL ▼       70.00       Piece ▼       27.8400       0.0 %       0         Discount/charge       Amount (ex VAT)       Percentage       VAT %         Bebat       ♥ €       3.00       0.0 % |
| (6)  | Save your changes by clicking the "Save as draft" button at the top.                                                                                                    |
|      | VIEW SAVE AS DRAFT SAVE & SEND                                                                                                    |
| 1    |                                                                                                    |

As you add Discount/Charges you can also edit them and remove them.

You can edit directly the discount/charge by modifying the values of the line text fields.

| То | edit | а | Discount/ | Charge: |
|----|------|---|-----------|---------|
|----|------|---|-----------|---------|

| Step | Action                                                                                                    |  |  |  |
|------|----------------------------------------------------------------------------------------------------|--|--|--|
| 1    | Expand Discount/charge lines by clicking the 📑 icon.                                                                                                 |  |  |  |
| 2    | Edit the Discount/Charges type, amount and/or the VAT percentage.           Discount/charge         Amount (ex VAT)         Percentage         VAT % |  |  |  |
|      | Ecotax         ✓ € ✓         3.00         0.0 %                                                                                                    |  |  |  |
| (3)  | Save your changes by clicking the "Save as draft" button at the top.                                                                                 |  |  |  |
|      | VIEW SAVE AS DRAFT SAVE & SEND                                                                                                    |  |  |  |

## To remove a Discount/Charge:

| Step | Action                                                                                                    |
|------|----------------------------------------------------------------------------------------------------|
| 1    | Click the 🗖 icon next to the Discount/Charge you wish to remove. The Discount/Charges is removed from the list. |
|      | Discount/charge Amount (ex VAT) Percentage VAT %                                                                |
|      | Ecotax                                                                                                    |
| (2)  | Save your changes by clicking the "Save as draft" button at the top.                                            |
|      | VIEW SAVE AS DRAFT SAVE & SEND                                                                                  |
|      |                                                                                                    |

# 2.2.4 Add/remove additional Goods/Services lines

Initially the invoice contains all Goods/Services lines as present in the order it was generated from. Additionally you can add extra Goods/Services lines to your invoice, but only if you have first completed your Invoice Header section.

| Step | Action                                                                              |
|------|-------------------------------------------------------------------------------------|
| 1    | Click the 重 icon at the top of the Good/Services section to add a new line element. |

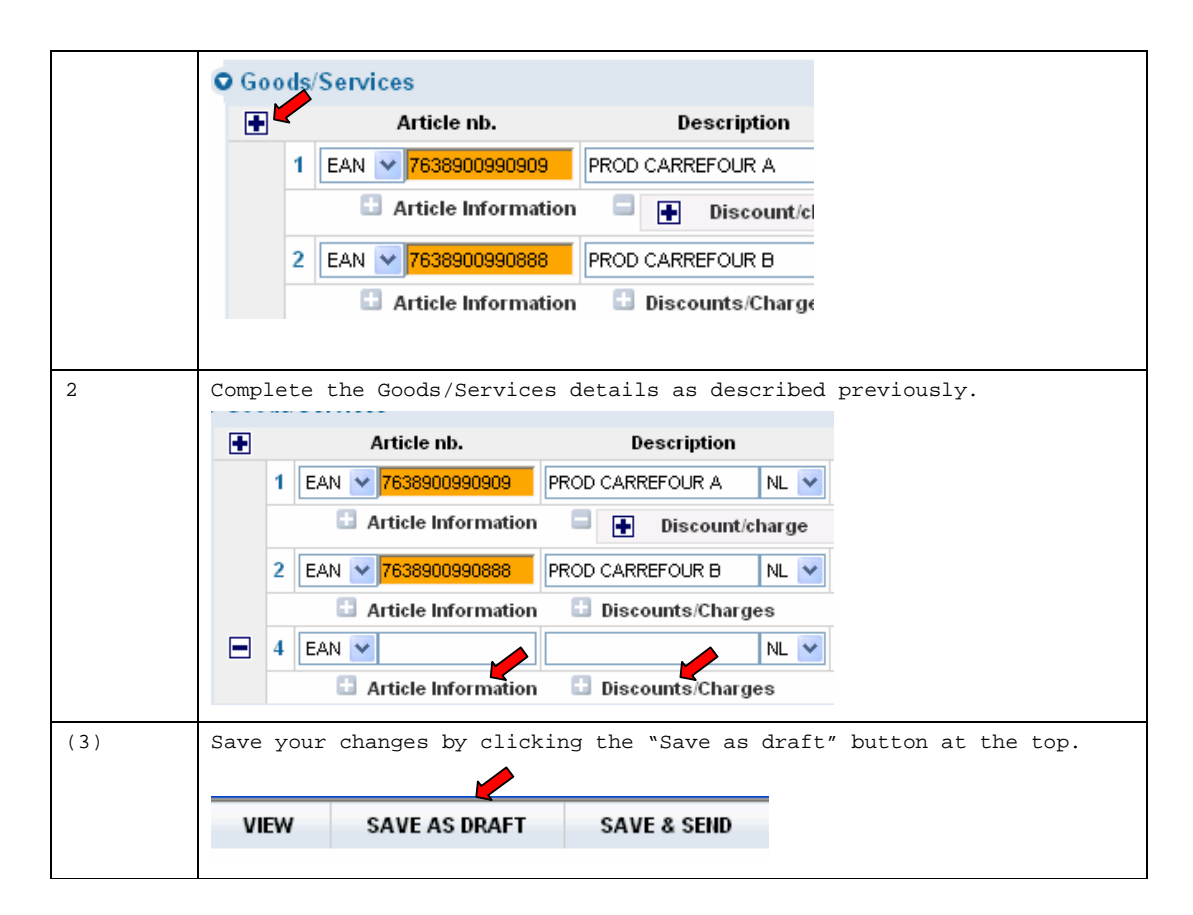

Note: You can add several lines at a time, but the more lines you add, the longer it takes to download/calculate/complete all the lines on the invoice. Goods/Services lines added this way can also be removed again before sending the invoice.

| Step | Action                                                                                 |  |  |  |
|------|----------------------------------------------------------------------------------------|--|--|--|
| 1    | Each additional Goods/Services lines can be removed by clicking on 🗖 icon on the left. |  |  |  |
|      | <ul> <li>Article nb. Description</li> </ul>                                            |  |  |  |
|      | 1 EAN V 7638900990909 PROD CARREFOUR A NL V                                            |  |  |  |
|      | Article Information Discount/charge                                                    |  |  |  |
|      | 2 EAN V 7638900990888 PROD CARREFOUR B NL V                                            |  |  |  |
|      | 📑 Article Information 📑 Discounts/Charges                                              |  |  |  |
|      |                                                                                        |  |  |  |
|      | 🗄 Article Information 🛛 🗄 Discounts/Charges                                            |  |  |  |
| (2)  | Save your changes by clicking the "Save as draft" button at the top.                   |  |  |  |
|      |                                                                                        |  |  |  |
|      | VIEW SAVE AS DRAFT SAVE & SEND                                                         |  |  |  |
|      |                                                                                        |  |  |  |

# 2.3 Returnable Assets

Each invoice contains a Returnable Assets section, which initially is empty, to hold any pallets or trays delivered or returned. Click on the small arrow at the beginning of the Returnable Assets section to expand the section. A number of assets are preconfigured and available with a pop-up window below the field. You can expand the pop-up window by clicking the section.

| Step | Action                                                                                                    |
|------|----------------------------------------------------------------------------------------------------|
| 1    | Add Returnable Assets lines by clicking the 🛃 icon.                                                                                                    |
|      | Reg. nable Assets     Rever code Supplier code Description Delivery/return Delivery/return Delivery/returned (ty: Deposit Total amount                                                                                                    |
|      | Image: concerning of the second second se |
|      | Note: as you add lines, any changes made to the invoice are saved at the same time.                                                                                                    |
| 2    | Enter an assets buyer code.                                                                                                    |
|      | Expand the additional pop up window, containing a list of the pre-configured                                                                                                    |
|      | Potumable Assets                                                                                                    |
|      | Provension Assets                                                                                                    |
|      |                                                                                                    |
|      |                                                                                                    |
|      | Select the asset you want to enter. Click "Ok" to add it, or "Cancel" to close the                                                                                                    |
|      | additional window without adding any returnable asset.                                                                                                    |
|      |                                                                                                    |
|      | 6665: Rigid cont. EPS H 60X40X24                                                                                                    |
|      | 6666: Rigid cont. EPS M 60X40X18                                                                                                    |
|      | 6620: Full cont. :beer/water/soft drinks                                                                                                    |
|      | 6601: Empty cont.:beer/water/soft drinks                                                                                                    |
|      | OK Cancel                                                                                                    |
|      | - The assets code and description are displayed in the text field of the line                                                                                                    |
|      | element.                                                                                                    |
|      |                                                                                                    |
|      | NOTE: II THE ASSET YOU WANT TO ENTER IS NOT PRESENT IN THE POPULATED LIST, TYPE THE                                                                                                    |
| 2    |                                                                                                    |
| 3    | Add (or east) the asset's description, select the language of the description from the drop down list.                                                                                                    |
|      | Description                                                                                                    |
|      |                                                                                                    |
|      |                                                                                                    |
|      | FR                                                                                                    |
|      |                                                                                                    |
| ·    |                                                                                                    |

| 4   | Supply a quantity for the assets delivered or returned.                                                                                                    |
|-----|----------------------------------------------------------------------------------------------------|
| 5   | Add (or edit) the deposit amount, which should always be positive. (If the invoice<br>is a type of credit note, created as a reply to a commercial invoice the Returnable<br>Assets should be 'Returned'. In such situations the Returnable Assets amount is<br>subtracted from the total invoice amount. See chapter 2.5 Credit Note) |
| (6) | Save your changes by clicking the "Save as draft" button at the top.           VIEW         SAVE AS DRAFT         SAVE & SEND                                                                                                    |

The following assets are available from the drop down list

| Buyer code | Description                         |
|------------|-------------------------------------|
| 6667       | Rigid cont. EPS H 60X40X24          |
| 6665       | Rigid cont. EPS L 60X40X13          |
| 6666       | Rigid cont. EPS M 60X40X18          |
| 6664       | Rigid cont. EPS T 40X30             |
| 6620       | Full cont. :beer/water/soft drinks  |
| 6601       | Empty cont. :beer/water/soft drinks |
| 6655       | PALETTE CHEP 80X120                 |
| 6717       | PALETTE CHEP BROKEN                 |
| 6657       | PALETTE CHEP DISPLAY 60X40          |
| 6745       | PALETTE CHEP GROUPED                |
| 6654       | PALETTE CHEP INDUSTR 100X120        |
| 6727       | PALETTE CHEP MINI 60X100            |
| 6656       | PALETTE CHEP MINI 60X80             |
| 6707       | PALETTE CHEP PLASTIC 80X120         |
| 6651       | PALETTE EURO                        |
| 6731       | CONTAINER PLASTIC PDT AND ONIONS    |

## 2.4 Invoice Totals

The bottom section, the Invoice Totals section, contains:

- The Charges overview
- The VAT details overview
- The Invoice Totals

The Charges overview gives you the totals of all the charges (taxes) applied to all Goods/Services lines, except the Returnable Assets totals, which are displayed in the Invoice Totals. The VAT details give you an overview of all the tax rates applied and total line item amounts for each tax rate, as well as the actual total tax amount.

The taxes are calculated excl. and incl. payment discounts.

The Invoice Totals overview displays

• The Total Amount Lines (ex VAT): the sum of all Goods/Services lines and the sum of all Returnable Assets lines

- The Total VAT Amount
- The Total Returnable Assets Amount
- The Total Invoice Amount: the Total Amount Lines (In which the total amount of Returnable Assets is included) including VAT and Total

#### 2.5 Credit Note

When an already sent invoice has to be corrected, you need to create a Credit Note. The Credit Note is created by clicking a reply message on the sent invoice. The difference is that the 'Invoice type' will be a Credit Note. If you make a Credit note for Returnable Assets, the status will be "Returned", not "Delivered" and the according amount will be subtracted from the total invoice amount. When you edit the credit note you can remove non-required lines in the correction, and update any values (quantities, amounts) for which you create that Credit Note .

| Step | Action                                                                                                    |  |  |  |  |  |  |
|------|----------------------------------------------------------------------------------------------------|--|--|--|--|--|--|
| 1    | Select the invoice from the "Sent items" folder for which you wish to<br>create a Credit Note<br>Inbox<br>Draft<br>Sent items<br>Archive<br>and click the "Create replied message" link.                       |  |  |  |  |  |  |
|      | A new message is created containing a duplicate of the invoice,<br>displayed in the pop-up window.<br>The status of the original invoice in the "Sent item" folder becomes<br>'Sent/Corrected'.                |  |  |  |  |  |  |
| 2    | Complete the Invoice Header section as explained (see chapter 2.1).<br>Supply an Invoice number and Invoice date. The Reference invoice number<br>contains already the invoice number of the original Invoice. |  |  |  |  |  |  |
| 3    | Edit any Goods/Services lines                                                                                                    |  |  |  |  |  |  |
| 4    | Edit any Returnable Assets which have now the status 'Returned'.                                                                                                    |  |  |  |  |  |  |
| (5)  | Save your changes by clicking the "Save as draft" button at the top.                                                                                                    |  |  |  |  |  |  |
|      | VIEW SAVE AS DRAFT SAVE & SEND                                                                                                    |  |  |  |  |  |  |

# 3 Viewing the invoice

You can also have a view of your Invoice, without the editable fields.

You can open the view by clicking the "Open envelope" icon in the messages list of the "Draft folder", or if you are in the Invoice edit window, you can click the "View" button at the top of the window.

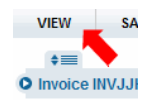

Use this function when you want to print the Invoice.

# 4 Sending your invoice

Once you have made the necessary updates and you have saved the invoice in the "Draft" folder, the only remaining action to do is to send your Invoice.

Click the "Save & Send" button at the top of the window.

|      |               | <b>—</b>    |
|------|---------------|-------------|
| VIEW | SAVE AS DRAFT | SAVE & SEND |
|      |               |             |

Before Sending the invoice, you will be asked to review its content and confirm the sending of the invoice. At the bottom of the invoice you need to check the checkbox to accept and confirm that the e-invoice is correct. By clicking on the send button the e-invoice will be sent to its destination.

| ☐ I have read and checked this e-invoice and confirm it to be correct. |
|------------------------------------------------------------------------|
| Send                                                                   |

The Invoice is then stored in the "Sent items" folder and the status will be changed to `Sent'.

#### 5 Paper Summary

A paper summary is a document containing an overview of all invoice messages sent during a certain period of time. This summary document acts as a check list for Carrefour. Every invoice sent electronically should also be on this list.

Since CertiONE already receives all information from the e-invoices, the platform will create this summary document for you. CertiONE will add all information required by Carrefour in a PDF document. This document will be created once a month at the beginning of the month (on the first day). All you have to do is to download this PDF file and print it in two copies. One you have to store yourself, the other has to be sent to Carrefour Belgium at the latest by the fifth working day of the month following the period captured in the summary. The summary document has to be sent to:

Carrefour Belgium Belpairestraat 20, 2600 Berchem IPB 2043

#### 5.1 Paper summary list

When logged-on to your message center first click the Document Archive tab,

| Gertione<br>Bizmail |                |                  |                  |             |                     |
|---------------------|----------------|------------------|------------------|-------------|---------------------|
|                     | Message Center | Document Manager | Document Archive | My Account  | My Trading Partners |
|                     |                |                  |                  |             |                     |
|                     |                |                  |                  |             |                     |
| and select "Paper   | summary li     | st" from the men | u displayed o    | n the left. |                     |
|                     |                |                  |                  |             |                     |
| 🖳 Search            |                |                  |                  |             |                     |
|                     |                |                  |                  |             |                     |
| All messages        |                |                  |                  |             |                     |
| Paper summary list  |                |                  |                  |             |                     |
|                     |                |                  |                  |             |                     |
| Electronic summary  | list           |                  |                  |             |                     |
|                     |                |                  |                  |             |                     |

Trading Partner List (Single .csv file download)

A list with all generated paper summaries is displayed.

The following information is displayed in the paper summary list:

- Summary List Number
- Invoicee/Buyer
- Message date
- Date from
- Date to
- Status

| Summary List Number | Invoicee / Buyer | Message date        | Date from  | Date to    | Status     |
|---------------------|------------------|---------------------|------------|------------|------------|
| 22252               | CARREFOURBE      | 04/01/2007 16:03:50 | 01/01/2007 | 31/01/2007 | Incomplete |
| 21615               | CARREFOURBE      | 29/11/2006 17:41:00 | 01/11/2006 | 30/11/2006 | Completed  |

The "Summary List Number" is the number, which uniquely identifies the paper summary.

"Invoicee/Buyer" and "Message date" are respectively the buyer from the invoice and the invoice date.

"Date from" and "Date to" specify the period of the paper summary. Since paper summaries are issued each month, "Date from" should be the first day of the month and "Date to" should be the last day of the month.

| Date from  | Date to    |
|------------|------------|
| 01/01/2007 | 31/01/2007 |
| 01/11/2006 | 30/11/2006 |

A paper summary can have the following statuses: 'Incomplete', 'In Progress' or 'Completed'.

- 'Incomplete' means that the summary cannot be closed yet, because the end date for the summary has not yet been reached and it is still possible that invoices are added to the summary. For example if the current month hasn't finished yet.
- 'In Progress' means that the end date of the paper summary has been reached and the summary is being created.
- 'Completed' means that the end date of the paper summary has been reached and it is closed. There are no more invoices to add to that paper summary.

Only complete paper summaries can be viewed.

#### 5.2 View a Paper summary.

A paper summary must reach the status 'Completed' in order to be viewed. Summaries which can be viewed and which are not yet opened/viewed are marked with the  $\bowtie$  icon.

| <u>21615</u> | CARREFOURBE                                                                   | 29/11/2006 17:41:00                                            | 01/11/2006                        | 30/11/20 | 06      | Comple   |
|--------------|-------------------------------------------------------------------------------|----------------------------------------------------------------|-----------------------------------|----------|---------|----------|
|              | Click on the paper summ<br>display the paper summa<br>to view the invoice lis | ary and an new pop-<br>ry details. Click o<br>t in PDF format. | up window will<br>n the "PDF View | " Tab    | Details | PDF view |
|              |                                                                               |                                                                |                                   |          |         |          |

# 5.2.1 Paper summary - Details

The Paper Summary Details consist of two sections.

The Audit details provide info about the following: 'Network in', 'Network out', 'Sender', 'Receiver' and 'EDI reference' for the document.

The Date information section consists of 'Creation date', 'Translation date', 'Send date' and 'Last modification date'.

#### 5.2.2 Paper summary - PDF view

By clicking `PDF view' you can view the invoice list in PDF format. The invoice list contains the exact information from the issued invoice(s)

- Recipient and Supplier
- Period for which invoices are included in the invoice list
- Invoice list number, which is unique for each invoice list
- Currency unit
- Date of the invoice list the date of the invoice.
- Number and Type of the invoice
- Invoicing and sending dates
- Net amount of the invoice
- VAT Rate and VAT amount
- Invoice Total amounts
- Exempt reason for VAT exemption

| INVOICE LIST                                                            |                                                   |                                    |                        |                                                      |                                | Pag              | je 1 of 1             |  |
|-------------------------------------------------------------------------|---------------------------------------------------|------------------------------------|------------------------|------------------------------------------------------|--------------------------------|------------------|-----------------------|--|
| Recipient:                                                              |                                                   |                                    |                        |                                                      | Suppliers GLN: 5499824982305   |                  |                       |  |
| GLN: 5400102000086                                                      |                                                   |                                    |                        |                                                      | Suppliers No. VAT: BE448826918 |                  |                       |  |
| VAT: BE448826918                                                        |                                                   |                                    |                        | Suppliers Name and Address:                          |                                |                  |                       |  |
| Carrefour Belgium N.V.<br>Belpairestraat 20<br>2600 Berchem<br>IPB 2043 |                                                   |                                    |                        | EXPERT test<br>testadres 123<br>9030 Merelbeke<br>BE |                                |                  |                       |  |
| Period                                                                  | Period: invoices from 01/11/2006 until 30/11/2006 |                                    |                        | Invoice List No: 1                                   |                                |                  |                       |  |
| Curre                                                                   | ncy unit: EUR                                     |                                    |                        | Date of In                                           | voice List: 05                 | .12.2006         |                       |  |
| No.                                                                     | Invoice No.<br>Invoice Type                       | Date of Invoice<br>Date of sending | Invoice net<br>amounts |                                                      | VAT<br>Rate                    | VAT amounts      | Invoice total amounts |  |
| 1                                                                       | 7897879789<br>Commercial Invoice                  | 07/09/2006<br>29/11/2006           | 4 416,00<br>0,00       |                                                      | 21,00%<br>total                | 927,36<br>927,36 | 5 343,36              |  |

#### Audit details for record 67928

Network in Network out Sender Receiver EDI reference Date information

Creation date Translation date Sent date Last modification date

#### 5.3 Document Archive

The Document Archive contains all invoice messages as well as an overview of the paper summaries.

By default when selecting the document archive the "Search" form is opened.

|                            | Message Center    | Document I | Manager  | Document Archive | My Account      | My Trading Partners |                     |
|----------------------------|-------------------|------------|----------|------------------|-----------------|---------------------|---------------------|
| NL   EN   FR               | Welcome ENERGIZER |            |          |                  |                 |                     |                     |
|                            |                   |            |          |                  |                 |                     | <pre>« &lt; )</pre> |
| 🕹 Search                   | Search in archive |            |          |                  |                 |                     |                     |
| All messages               | Search messages   |            | Search p | aper summary     | Search electron | ic summary          |                     |
| Paper summary list         | General           |            |          | 6                |                 |                     |                     |
| Electronic summary list    | Invoice Number    |            |          |                  |                 |                     |                     |
| Trading Partner List       | Invoice Date      |            |          | -                |                 |                     |                     |
| Single .csv file download) | Sent date         |            |          | -                |                 |                     |                     |
|                            | Currency          |            | Any      | ~                |                 |                     |                     |
|                            | Amount (excl VAT) | Equals     | *        |                  |                 |                     |                     |
|                            | Amount VAT        | Equals     | *        |                  |                 |                     |                     |
|                            | Amount (incl VAT) | Equals     | *        |                  |                 |                     |                     |
|                            | Software version  |            |          |                  |                 |                     |                     |
|                            | Anomalies         |            |          |                  |                 |                     |                     |
|                            | Sender            |            |          | 6                | 3               |                     |                     |
|                            | Receiver          |            |          | 6                | 3               |                     |                     |

Here within there are three Searches (tabs) available

- Search messages : allows you to search invoice messages
- Search paper summary: allows you to search by paper summery list number
- Search electronic summary: (no electronic summaries are available for Carrefour Belgium)

Several list can be displayed by clicking on the links in the navigation menu on the left

#### 5.3.1 Document Archive - Search Messages

The "Search form" is opened by default when you select the document archive. You can also open the "Search form" by clicking "Search" from the navigation menu in the left.

You can search for all types of documents that are stored in the document archive. You can choose from three available options for search by selecting the corresponding tab in the Search form.

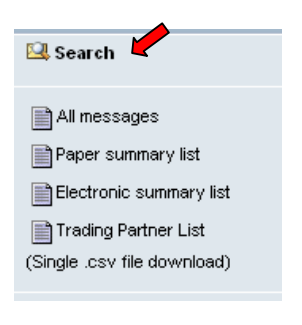

- Messages
- Paper summaries
- Electronic Summaries

#### Search messages:

Select the "Search messages" tab if it's not the one opened.

The search form has three sections, depending on the search criteria they contain.

| 0.000 | a    |
|-------|------|
| Gen   | eral |

• Partners

.

Details.

| Search messages    | Search paper summary | Search electronic summary |
|--------------------|----------------------|---------------------------|
| General 🖌          |                      |                           |
| Audit trail        |                      |                           |
| Message Nr         |                      |                           |
| Message Ref Number |                      |                           |
| Message date       |                      |                           |
| Payment Date       | <b>.</b>             |                           |
| Document status    | Any 🔽                |                           |
| Message status     | Any 🗸                |                           |
| Currency           | Any 💌                |                           |
| Partners           | •                    |                           |
| Details            |                      |                           |
|                    |                      | Search                    |

By default only the General section is expanded. You can expand the other two sections by clicking the  $\square$  icon of the section header.

| search messages           |            | Search paper summary |   | Search electronic s | ummary |
|---------------------------|------------|----------------------|---|---------------------|--------|
| General                   |            |                      |   |                     |        |
| Audit trail<br>Message Nr |            |                      |   |                     |        |
| Message Ref Numbe         | r          |                      |   |                     |        |
| Message date              |            |                      |   |                     |        |
| Payment Date              |            |                      |   |                     |        |
| Document status           |            | Any                  | ~ |                     |        |
| Message status            |            | Any                  | * |                     |        |
| Currency                  |            | Any 🔽                |   |                     |        |
| Partners                  |            |                      |   |                     |        |
| Partner Type              |            | Any                  | ~ |                     |        |
| Partner Name              |            |                      |   |                     |        |
| Partner ID                |            |                      |   |                     |        |
| VAT Number                |            |                      |   |                     |        |
| Address                   |            |                      |   |                     |        |
| City                      |            |                      |   |                     |        |
| Postal Code               | Equals 🗸 🗸 |                      |   |                     |        |
| Country                   |            | Any 💌                |   |                     |        |
| Details                   |            |                      |   |                     |        |
| Description               |            |                      |   |                     |        |
| Qty                       | Equals 🗸 🗸 |                      |   |                     |        |
| Net line amount           | Equals 🗸   |                      |   |                     |        |
| VAT Amount                | Equals 🗸   |                      |   |                     |        |
| VAT Rate                  | Equals 🗸   |                      |   |                     |        |

The following fields are available to your search criteria

| General                   | Partners                  | Details         |  |
|---------------------------|---------------------------|-----------------|--|
| Audit trail               | Partner Type, Name and ID | Description     |  |
| Message Nr                | VAT Number                | Quantity        |  |
| Message Ref Number        | Address                   | Net line amount |  |
| Message and Payment Dates | City                      | VAT Amount      |  |
| Message and Document      | Postal Code               | VAT Rate        |  |
| statuses                  | Country                   |                 |  |
| Currency                  |                           |                 |  |

#### Search paper summary

You can open the paper summary search form by selecting the "Search Paper summary" tab.

Search criteria available are Summary list number and period, containing the message date.

| Search messages                     | Search paper summary | Search electronic summary |
|-------------------------------------|----------------------|---------------------------|
| Summary List Number<br>Message date |                      |                           |
|                                     |                      | Search                    |

#### Search electronic summary:

No electronic summaries are available for Carrefour Belgium

#### How to perform a search

| Step | Action                                                                                                    |
|------|----------------------------------------------------------------------------------------------------|
| 1    | Select the type of search you want to perform by clicking on the corresponding tab.<br>Expand additional sections if necessary. |
| 2    | Enter search criteria.                                                                                                    |
| 3    | Click "Search" to perform the search or "Cancel" to discard search and reset form.                                              |

#### 5.3.2 Document Archive - All messages

"All messages" display a list with all the messages, stored in the document archive.

5.3.3 Document Archive - Paper summary list

Please refer to 5.1 - Paper summary list.

5.3.4 Document Archive - Trading partners

Not available for Belgian e-invoices.

# 6 Annexes

#### 6.1 Pop-up blocker

Check to see if pop-up windows are not being blocked. This can happen through a browser setting or a browser extension (ex. Google toolbar, Yahoo toolbar, MSN toolbar ...). By default in Internet Explorer the Pop-up Blocker is turned on.

To turn off Pop-up Blocker:

- 1. In Internet Explorer, click the Tools button, and then click Pop-up Blocker
- 2. Click Turn Off Pop-up Blocker.

You can customize Pop-up Blocker in several ways, including allowing the websites you select to launch pop-ups. To access the Pop-up Blocker settings:

- 1. In Internet Explorer, click the Tools button, and then click Pop-up Blocker
- 2. Click Pop-up Blocker Settings
- 3. From the dialog box that appears, you can configure IE to allow pop-ups from the Web sites that you specify (e.g. "connect.certione.com"). You can do this by typing in the URL of the Web site and clicking Add.

#### 6.2 Address table

When logged on to the message center, click on the "My Account" tab

| Message Center | Document Manager | Document Archive | My Account | My Trading Partners |
|----------------|------------------|------------------|------------|---------------------|

A new screen opens with your company profile information. You can find the "Address table" in the menu at the left.

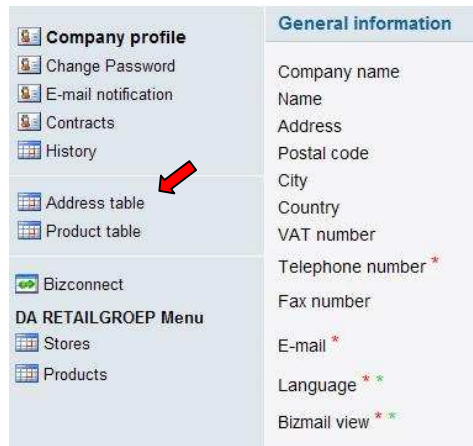

When you click on the address table a new screen opens and you can fill in your company details for each buyer separately (in this case Carrefour Belgium)

| Add new address  |                                |
|------------------|--------------------------------|
| Buyer            | Carrefour Belgie 5400102000086 |
| Partner function | Supplier 🗸                     |
| EAN Address Code |                                |
| VAT number       |                                |
| Name             |                                |
| address          |                                |
| Postal code      |                                |
| City             |                                |
| Country          |                                |
|                  |                                |
|                  | Add                            |

Click on the "Add" button to save your data.

# 6.3 Product table

When logged on to the message center, click on the "My Account" tab.

| Message Center | Document Manager | Document Archive | My Account | My Trading Partners |
|----------------|------------------|------------------|------------|---------------------|
|                |                  |                  |            |                     |

A new screen opens with your company profile information. You can find the "Product table" in the menu at the left.

| Company profile                                          | General information                                          |
|----------------------------------------------------------|--------------------------------------------------------------|
| Change Password  E-mail notification  Contracts  History | Company name<br>Name<br>Address<br>Postal code               |
| Address take                                             | City<br>Country<br>VAT number                                |
| Bizconnect<br>DA RETAILGROEP Menu<br>Stores<br>Products  | Telephone number *<br>Fax number<br>E-mail *<br>Language * * |
|                                                          | Bizmail view * *                                             |

When you click on the product table a new screen opens where you can fill in your products and details for each buyer separately (in this case Carrefour Belgium)

| 🕀 Add new product |                                    |
|-------------------|------------------------------------|
| Buyer             | Carrefour Belgie 5400102000086 🛛 🗸 |
| EAN articlecode   |                                    |
| Art.Code Supplier |                                    |
| Art.Code Buyer    |                                    |
| Price             |                                    |
| Currency          | EUR                                |
| TAX               | S 🗸 21.0% 🗸                        |
| Description       |                                    |
|                   | Add                                |

Click on the "Add" button to save your data.

# 7 About CertiONE

CertiONE is an inter-company e-Communications platform that allows companies to automate the complete order-to-cash document flow, using any message format, sharing information across any application, or network protocol. CertiONE is a completely hosted (ASP) B2B solution designed for leading companies building collaborative e-Solutions.

CertiONE is a universal communication platform that allows companies to automate their complete order-to-cash information flow (stock information, purchase order, order confirmation, despatch advice, self-bill, invoice, credit notes, etc.), through a single centralized platform that is situated 'between the firewalls'.

CertiONE's solutions are designed to connect and interact with existing backend applications and capitalize on the enterprise's existing ICT infrastructure. The aim is to open up - unlock - enterprise applications; extend these flexible, automated information gateways and create solutions that support companies in every e-Business initiative.

CertiONE today allows you to exchange business documents with your customers and suppliers on the network in multiple ways, depending on your business complexity and level of integration. All methods provide swift, guaranteed and secured delivery of business documents to your trading partners. For more information about connectivity methods, please refer to the 'CertiONE accounts overview'.

More information on CertiONE can be found online on www.certione.com. Specific information about the CertiONE Retail Supplier Community can be found on www.certione.com/retail.

# 8 Contact information

If you require more additional information or support, Certipost contact details can be found on www.certipost.be/support or you can send an e-mail to Certipost Service Support at helpdesk@staff.certipost.be.

© Copyright 2007 Certipost sa/nv. All rights reserved. User Manual CertiONE Level 1 - Bizmail - Carrefour Invoice. Version 1.0. Published February, 2007.